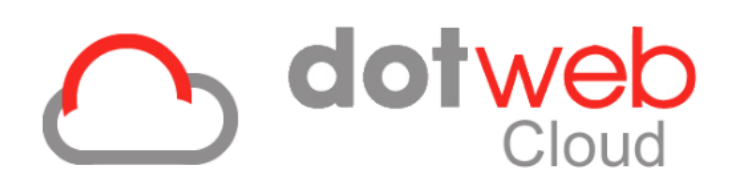

# Handleiding Werkgeverportaal

# Gegevensimport

Versie 3.0

2-9-2019

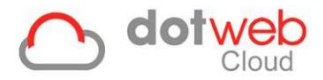

# Handleiding Werkgeverportaal Gegevensimport

In deze handleiding worden de verschillende mogelijkheden voor gegevensimport in Dotweb Cloud beschreven. Aangezien binnen DotwebCloud rubriekomschrijvingen klant- en rol specifiek kunnen worden ingericht of aangepast kan het voorkomen dat de door DotwebCloud gebruikte omschrijving door uw Arbodienst is aangepast. De functionele applicatiebeheerder binnen uw arbodienst kan u toelichting geven omtrent de specifieke inrichting geldend voor uw organisatie afwijkend van de beschrijving in dit document.

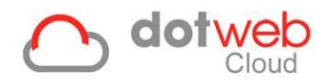

## Inhoud

| 1 Gegevensimport                             | 4    |
|----------------------------------------------|------|
| 1.1 Importeren van Organisatorische eenheden | 4    |
| 2.2 Importeren van Medewerkers               | 6    |
| 2.3 Importeren van Gebruikers en autorisatie | 8    |
| 2.4 Importeren van Verzuim                   | . 10 |
| 2.5 Importeren van Rooster                   | . 12 |
| 2 Gegevensexport                             | . 14 |

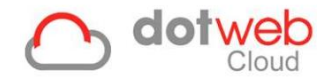

# **1 Gegevensimport**

Onder gegevensimport kunt u middels een export sheet verschillende gegevens uploaden in DotwebCloud. Wanneer u op 'Gegevensimport' klikt, wordt u vervolgens naar de pagina geleidt waar u een keuze dient te maken tussen:

- Organisatorische eenheden
- Medewerkers
- Gebruikers en autorisatie
- Verzuim
- Rooster

Deze verschillende onderdelen worden hieronder toegelicht.

### 1.1 Importeren van Organisatorische eenheden

Importeren van meerdere Organisatorische eenheden (kort: OE's) kunt u doen door gebruik te maken van een Excel bestand, ook wel importsheet genoemd. Indien uw bedrijf een kleine organisatiestructuur heeft is het gemakkelijker om deze binnen Dotweb Cloud toe te voegen.

Indien uw bedrijf een grote organisatiestructuur heeft is het gemakkelijker om deze te importeren middels deze importsheet, volg hiervoor de volgende stappen:

1. Bepaal welke sjabloon u wilt gebruiken uit de lijst met 'Beschikbare sjablonen' (rood omlijnd in onderstaande print screen). In dit voorbeeld downloaden we V1.

| Organisatorische eenheden importeren                                                    |   | <b>() () () ()</b>                                                                                |
|-----------------------------------------------------------------------------------------|---|---------------------------------------------------------------------------------------------------|
|                                                                                         |   |                                                                                                   |
| Importsjabloon Select                                                                   | • | Beschikbare sjablonen<br>Organisatorische eenheid import V1<br>Organisatorische eenheid import V2 |
| Importbestand Bestand kiezen Geen bestand gekozen                                       |   |                                                                                                   |
| Opties<br>☑ Organisatorische eenheden toevoegen<br>☑ Organisatorische eenheden wijzigen |   |                                                                                                   |

- 2. Vul de importsheet, beginnend met de bovenste Organisatorische eenheid. Vul de sheet zoals aangegeven.
  - a. De groene kolommen in de zijn sheet verplicht.
  - b. De indeling van het bestand dient aangehouden te worden.
  - c. Opmaak dient niet aangepast te worden.
  - d. Door een 'Bovenliggende OE Naam' (=organisatorische eenheid) en 'OE code' (mag een combinatie van letters en cijfers bevatten) in te vullen kan de structuur/hiërarchie opgebouwd worden. Bij de bovenste Organisatorische eenheid hoeft u deze eerste twee kolommen niet te vullen.
  - e. Eventueel kunnen extra gegevens als UWV sector, KvK nummer, adres etc. ingevuld worden.

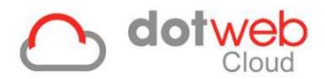

### Voorbeeld van een gevulde importsheet:

|    | A                           | В                     | С                             | D    | E                           |
|----|-----------------------------|-----------------------|-------------------------------|------|-----------------------------|
| 1  | Bovenliggende OE Naam       | Bovenliggende OE Code | Organisatorische eenheid type | Code | Naam                        |
| 2  |                             |                       | Holding                       | 001  | Heroes and Villains Holding |
| 3  | Heroes and Villains Holding | 001                   | Bedrijf                       | 002  | Heroes and Villains B.V.    |
| 4  | Heroes and Villains Holding | 001                   | Afdeling                      | 003  | Management                  |
| 5  | Heroes and Villains B.V.    | 002                   | Afdeling                      | 004  | Utopia X                    |
| 6  | Heroes and Villains B.V.    | 002                   | Afdeling                      | 005  | Aarde                       |
| 7  | Heroes and Villains B.V.    | 002                   | Afdeling                      | 006  | Krypton                     |
| 8  | Heroes and Villains B.V.    | 002                   | Afdeling                      | 007  | Asgard                      |
| 9  | Heroes and Villains B.V.    | 002                   | Afdeling                      | 008  | De Matrix                   |
| 10 | De Matrix                   | 008                   | Afdeling                      | 009  | Zion                        |
| 11 |                             |                       |                               |      |                             |

- 3. Sla de ingevulde sheet op.
- 4. Selecteer onder 'Import sjabloon' het gedownloade sjabloon.
- Upload de ingevulde sheet via 'Import bestand' → 'Bestand kiezen'. Dotweb Cloud vraagt om de ingevulde sheet te selecteren.
- 6. Kies de toepasselijke opties
  - Organisatorische eenheden toevoegen: hiermee voegt u de Organisatorische eenheden toe die nog niet in Dotweb Cloud stonden. Organisatorische eenheden die al in Dotweb Cloud stonden en die ook in het importsheet staan worden niet dubbel toegevoegd mits u 'OE naam' en 'OE code' gelijk houdt.
  - Organisatorische eenheden wijzigen: hiermee worden de Organisatorische eenheden die in Dotweb Cloud staan gewijzigd naar wat er in de importsheet staat
- 7. Klik rechts onder op 'Importeren'.

De ingevulde sheet wordt verwerkt en de Organisatorische eenheden worden toegevoegd of bijgewerkt. Het resultaat laat groene of rode regels zien. Groene regels zijn regels die geïmporteerd zijn, rode niet. Tevens vindt u hierbij per regel een technische omschrijving.

8. Het resultaat van bovenstaande importsheet is alsvolgt:

| Organisatiestructuur        |                          |   |            |   | <ul> <li>(a)</li> <li>(b)</li> <li>(c)</li> <li>(c)</li></ul> |     |
|-----------------------------|--------------------------|---|------------|---|----------------------------------------------------------------------------------------------------|-----|
|                             |                          |   |            |   |                                                                                                    |     |
| Organisatiestructuur        |                          |   |            |   |                                                                                                    | ++  |
| Heroes and Villains Holding | Heroes and Villains B.V. | • | Aarde      | • | Zion                                                                                                    | • ^ |
|                             | 📕 Management             | ٥ | Asgard     | ٠ | 🛊 Anderson, N.                                                                                                    | ۰   |
|                             |                          |   | De Matrix  | ٠ | Morfeus, M.                                                                                                    | ۰   |
|                             |                          |   | Krypton    | ٥ | 🛊 Smith, A.                                                                                                    | •   |
|                             |                          |   | 📕 Utopia X | ٠ |                                                                                                    |     |
|                             |                          |   |            |   |                                                                                                    |     |
|                             |                          |   |            |   |                                                                                                    |     |

(de OE's zijn te herkennen zijn aan de kleur opgegeven in de instellingen).

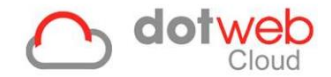

### 2.2 Importeren van Medewerkers

Wanneer u heeft gekozen voor 'Medewerkers' dan kunt u middels de volgende stappen de medewerkers importeren.

| ©<br>Werknemers importeren                                                                                                    |   |                                              |
|----------------------------------------------------------------------------------------------------|---|----------------------------------------------|
| Import sjabloon<br>Select<br>Import bestand<br>Bestand kiezen Geen bestand gekozen<br>Opties<br>© Werknemers toevoegen<br>© Werknemers wijzigen<br>© Simuleer import | • | Beschikbare sjablonen<br>Werknemer import V1 |
|                                                                                                    |   |                                              |

- 1. Download de (lege) importsheet via 'Beschikbare sjablonen' (groen omlijnd in bovenstaande print screen).
- 2. Vul de sheet zoals aangegeven. Er zijn een aantal vereisten aan het bestand:
  - a. De groene kolommen zijn in de sheet verplicht.
  - b. De indeling van het bestand dient aangehouden te worden.
  - c. Opmaak dient niet aangepast te worden.
  - d. De kolommen 'OE code' en 'OE naam' dienen overeen te komen met de gelijknamige velden in de Organisatiestructuur. Als u de Organisatiestructuur ook heeft ingelezen middels een importsheet kunt u deze daar ook vinden, zie ook <u>1.1 importeren van Organisatorische eenheden</u>.
  - e. In kolommen waarin een keuze gemaakt kan worden dient gebruik gemaakt te worden van het drop-down menu.

Voorbeeld van een gevulde importsheet (hierbij zijn voor dit voorbeeld een aantal kolommen weggelaten):

| .al B    | C          | D             | E           | - F     | 6       |            | 1              | K   | L          | 0             | S                | T      | U        | V                | Y          | Z                   | AB                   | AC                      | AF        | AG             |
|----------|------------|---------------|-------------|---------|---------|------------|----------------|-----|------------|---------------|------------------|--------|----------|------------------|------------|---------------------|----------------------|-------------------------|-----------|----------------|
| 1 OE coo | le OE naam | Burgerservice | Personeelsn | Geslach | t Aanhe | f Voo      | vi Voornaam    | Tus | Achternaam | Geboortedatum | n Adres          | Nummer | Postcode | Plaats           | Mobiel     | E-mail adres        | Soort dienstverband  | Startdatum dienstverban | d Normure | n Uren per wer |
| 2 003    | Management | 134456744     | 1000        | M       | Dhr. /  | mevr. S.   | Sten           |     | Lie        | 1-9-1890      | Utopiaanstraat   | 1      | 8745 AR  | Manhattem        | 0689785421 | s.lie@heroesandvil  | Onbepaalde tijd      | 1-8-2018                | 40        | 40             |
| 3 004    | Utopia X   | 457889641     | 0012        | M       | Dhr. /  | mevr. L.   | Logan          |     | Wolff      | 1-9-1891      | Utopiaanstraat   | 3      | 7469 AZ  | Utopla X         | 0685421254 | L.wolff@heroesand   | Onbepaalde tijd      | 1-9-2018                | 40        | 40             |
| 4 004    | Utopia X   | 781322538     | 0013        | M       | Dhr. /  | mevr. T.   | Tjarls         |     | Ksavier    | 1-8-1960      | Magnetokinese    | 1      | 8745 AR  | Utopia X         | 0679754212 | t.ksavier@heroesar  | Onbepaalde tijd      | 1-8-2018                | 40        | 40             |
| 5 005    | Aarde      | 110475543     | 0003        | M       | Dhr. /  | mevr. P.B. | Peter          |     | Parkers    | 1-12-1982     | Parklaan         | 14     | 7470 AZ  | New York         | 0609062998 | p.parkers@heroesa   | Onbepaalde tijd      | 1-9-2018                | 40        | 40             |
| 6 005    | Aarde      | 142818833     | 0004        | M       | Dhr. /  | mevr. R.B. | . Robert Broes | s   | Benner     | 1-8-1986      | Radiatielaan     | 66     | 8745 AR  | New York         | 0639671771 | r.b.banner@heroes   | Onbepaalde tijd      | 1-8-2018                | 40        | 40             |
| 7 005    | Aarde      | 175162122     | 0005        | M       | Dhr. /  | mevr. R.   | Robin          |     | Wonder     | 2-8-1962      | Techneutenlaan   | 999    | 7471 AZ  | Gotham           | 0670280544 | r.wonder@heroesa    | Onbepaalde tijd      | 1-7-2018                | 40        | 40             |
| 8 005    | Aarde      | 207505412     | 0006        | M       | Dhr. /  | mevr. B.   | Broes          |     | Ween       | 1-9-1960      | Techneutenlaan   | 999    | 8745 AR  | Gotham           | 0600889317 | b.ween@heroesand    | Onbepaalde tijd      | 1-6-2018                | 40        | 40             |
| 9 005    | Aarde      | 189648027     | 0007        | V       | Dhr. /  | mevr. C.   | Catje          | de  | Zwart      | 8-7-1980      | Kattenlaan       | 9      | 7472 AZ  | Gotham           | 0631498090 | c.dezwart@heroesa   | Onbepaalde tijd      | 1-5-2018                | 40        | 40             |
| 0 005    | Aarde      | 157304737     | 0008        | M       | Dhr./   | mevr. T.   | Tonie          |     | Sterk      | 8-7-1990      | ljzerstraat      | 80     | 8745 AR  | Stark Industries | 0662106863 | a.e.sterk@heroesa   | Onbepaalde tijd      | 1-4-2018                | 40        | 40             |
| 11 005   | Aarde      | 124961447     | 0009        | M       | Dhr. /  | mevr. S.   | Steven         |     | Rogiers    | 8-7-1996      | Schildstraat     | 5      | 7473 AZ  | New York         | 0692715636 | s.rogiers@heroesa   | Onbepaalde tijd      | 1-3-2018                | 40        | 40             |
| 12 005   | Aarde      | 926181582     | 0010        | M       | Dhr. /  | mevr. C.   | Clark          |     | Kent       | 1-1-1966      | Kryptonstraat    | 12     | 8745 AR  | Smallville       | 0623324409 | c.kent@heroesand    | Onbepaalde tijd      | 1-11-2018               | 40        | 40             |
| 13 005   | Aarde      | 602748685     | 0011        | V       | Dhr./   | mevr. L.   | Lois           |     | Lane       | 2-5-1965      | ljsstraat        | 2      | 7474 AZ  | Smallville       | 0653933182 | I.Iane@heroesandv   | Onbepaalde tijd      | 1-10-2018               | 40        | 40             |
| 4 005    | Aarde      | 897456133     | 0014        | M       | Dhr./   | mevr. M.   | Mister         |     | Incredible | 1-9-1900      | Emeryvillestraat | 15     | 9874 BR  | Emmeryville, CA  | 0658797741 | mr.incredible@herc  | Onbepaalde tijd      | 1-8-2018                | 40        | 40             |
| 5 006    | Krypton    | 279315788     | 0001        | M       | Dhr. /  | mevr. M.   | Man            | van | Staal      | 1-1-1980      | Kryptonstraat    | 12     | 8745 AR  | Krypton          | 0647845452 | m.vanstaal@heroe    | Onbepaalde tijd      | 1-11-2018               | 40        | 40             |
| 6 007    | Asgard     | 441171091     | 0002        | M       | Dhr. /  | mevr. T.   | Thor           |     | Odinzoon   | 1-8-1900      | Asgardiaanlaan   | 13     | 7475 AZ  | Asgard           | 0678454225 | t.odinzoon@heroes   | Onbepaalde tijd      | 1-10-2018               | 40        | 40             |
| 7 008    | De Matrix  | 367550006     | 0007        | M       | Dhr. /  | mevr. A.   | Agent          |     | Smith      | 1-5-1980      | Schijnwereldlaan | 15     | 4567 GR  | Matrix           | 0621234412 | a.smith@heroesan    | Fase A (met uitzendb | 1-1-2018                | 40        | 20             |
| 8 008    | De Matrix  | 690982903     | 1001        | M       | Dhr./   | mevr. N.   | Neo            |     | Anderson   | 1-4-1980      | Schijnwereldlaan | 17     | 4568 GZ  | Matrix           | 0699121247 | n.anderson@heroe    | Fase A (met uitzendb | 1-1-2018                | 40        | 20             |
| 9 008    | De Matrix  | 101441583     | 1002        | M       | Dhr. /  | mevr. M.   | Morry          |     | Morfeus    | 1-2-1975      | Zweefschip       | 1      | 9999 ZS  | Nebuchadnezzar   | 0688745441 | m.morfeus@heroes    | Fase B (met uitzendb | 1-1-2018                | 40        | 20             |
| 20 008   | De Matrix  | 133784869     | 1003        | V       | Dhr. /  | mevr. T.   | Trijntje       |     | Trinity    | 1-7-1981      | Schijnwereldlaan | 19     | 4578 GS  | Matrix           | 0697744452 | t.trinity@heroesand | Stagiaire            | 1-1-2018                | 20        | 10             |
| 1000     |            |               |             |         |         |            |                |     |            |               |                  |        |          |                  |            |                     |                      |                         |           |                |

- 3. Sla de ingevulde sheet op.
- 4. Selecteer onder 'Import sjabloon' het gedownloade sjabloon.
- Upload de ingevulde sheet via 'Import bestand' → 'Bestand kiezen'. Dotweb Cloud vraagt om de ingevulde sheet te selecteren.

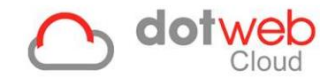

- 6. Kies de toepasselijke opties
  - Medewerkers toevoegen: hiermee voegt u de werknemers die nog niet in Dotweb Cloud stonden toe. Werknemers die al in Dotweb Cloud stonden en die ook in het importsheet staan worden niet dubbel toegevoegd mits u personeelsnummer gelijk houdt.
  - *Medewerkers wijzigen:* hiermee worden de medewerkers die in Dotweb Cloud staan gewijzigd naar wat er in de importsheet staat
  - Simuleer import: hiermee kunt u controleren of de import goed gaat of dat er iets in het bestand nog aangepast moet worden. Let op: hiermee importeert u dus niet daadwerkelijk, maar wordt dit gesimuleerd. Na klikken op Importeren wordt een overzicht getoond wat er zou gebeuren als u deze importsheet zou importeren. Na de simulatie kunt u overgaan op daadwerkelijk importeren door Simuleer import uit te vinken.
- 7. Klik rechts onder op 'Importeren'.

De ingevulde sheet wordt verwerkt en de medewerkers worden toegevoegd of bijgewerkt. Het resultaat laat groene of rode regels zien. Groene regels zijn regels die geïmporteerd zijn, rode niet. Tevens vindt u hierbij per regel een technische omschrijving.

8. Het resultaat van bovenstaande importsheet is alsvolgt:

| Organisatiestructuur |   |                          |   |            |   |                |                                             |
|----------------------|---|--------------------------|---|------------|---|----------------|---------------------------------------------|
|                      |   |                          |   |            |   |                |                                             |
| Organisatiestructuur | • | Heroes and Villains B.V. | • | È 📕 Aarde  | ٥ | a Zion         | tint (1 = 1 = 1 = 1 = 1 = 1 = 1 = 1 = 1 = 1 |
|                      |   | Management               | ۰ | 🛃 Asgard   | ٥ | 🛊 Anderson, N. | ٥                                           |
|                      |   |                          |   | De Matrix  | ۰ | 🛉 Morfeus, M.  | ٥                                           |
|                      |   |                          |   | Krypton    | ٥ | 🛊 Smith, A.    | ٥                                           |
|                      |   |                          |   | 🚦 Utopia X | ٥ | Trinity, T.    | ۰                                           |
|                      |   |                          |   |            |   |                |                                             |

Hierbij zult u zien dat de medewerkers onder de Organisatorische eenheid zijn geplaatst welke in de importsheet zijn benoemd. **Let op:** indien u een startdatum dienstverband heeft gekozen welke in de toekomst ligt of een einddatum dienstverband die reeds is verstreken zal de betreffende medewerker niet naar voren komen in de 'Organisatiestructuur', maar bij 'Medewerkers uit dienst'.

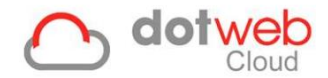

#### 2.3 Importeren van Gebruikers en autorisatie

Wanneer u heeft gekozen voor 'Gebruikers en autorisatie' dan kunt u middels de volgende stappen de gebruikers en autorisatie importeren.

| Gebruikers en autorisatie importeren                                            | <b>i i i i</b>                                |  |
|---------------------------------------------------------------------------------|-----------------------------------------------|--|
| Importsjabloon Gebruikers import V1  x * Importbestand  Defice  Simuleer import | Beschikbare sjablonen<br>Gebruikers import V1 |  |

- 1. Download de (lege) importsheet via 'Beschikbare sjablonen' (rood omlijnd in bovenstaande print screen).
- 2. Vul de sheet zoals aangegeven.
  - a. De groene kolommen zijn in de sheet verplicht.
  - b. De indeling van het bestand dient aangehouden te worden.
  - c. Opmaak dient niet aangepast te worden.
  - d. Gebruikersnaam dient uniek te zijn.
  - e. De rol dient overeen te komen met aanwezige rollen in DotwebCloud.
  - f. Indien bij 'Actief' en 'Systeem Toegang' nee ingevuld wordt zal de gebruiker naar voren komen bij 'Inactieve gebruikers'. Vanuit dit overzicht zijn de gebruikers te activeren..
     Gebruikers krijgen na activatie een welkomstmail op opgegeven e-mailadres.
  - g. Mobiele telefoonnummer dient voor de twee staps verificatie.
  - h. Er kan 1 Organisatorische eenheid per regel worden ingevuld waarvoor volledig geautoriseerd wordt. Volledig geautoriseerd wil zeggen geautoriseerd voor deze Organisatorische eenheid én alle onderliggende Organisatorische eenheden.
  - i. Als u meerdere autorisaties wilt toekennen aan een gebruiker dient u een nieuwe regel toe te voegen waarbij alle kolommen hetzelfde gevuld dienen te worden, met uitzondering van 'OE code' en 'OE naam'.

Voorbeeld van een gevulde importsheet:

| 1  | A                | В             | C      | D               | E                    | F              | G          | н             | 1 I      | J             | K          | L        | M          | N         | 0       | P          |
|----|------------------|---------------|--------|-----------------|----------------------|----------------|------------|---------------|----------|---------------|------------|----------|------------|-----------|---------|------------|
| 1  | Gebruiker naam   | Rol           | Actief | Systeem Toegang | Email                | Telefoonnummer | Mobiel     | Voorletter(s) | Voornaam | Tussenvoegsel | Achternaam | Geslacht | Startdatum | Einddatum | OE code | OE naam    |
| 2  | mvanstaal_heroes | Administrator | ja     | ja              | manvanstaal@heroesan | idvillains.com | 0612345678 | M.            | Man      |               | Staal      | man      | 15-1-2019  |           | 008     | De Matrix  |
| 3  | mvanstaal_heroes | Administrator | ja     | ja              | manvanstaal@heroesan | idvillains.com | 0612345678 | M.            | Man      | van           | Staal      | man      | 15-1-2019  |           | 004     | Utopia X   |
| 4  | mvanstaal_heroes | Administrator | ja     | ja              | manvanstaal@heroesan | dvillains.com  | 0612345678 | M.            | Man      | van           | Staal      | man      | 15-1-2019  |           | 005     | Aarde      |
| 5  | mvanstaal_heroes | Administrator | ja     | ja              | manvanstaal@heroesan | idvillains.com | 0612345678 | M.            | Man      | van           | Staal      | man      | 15-1-2019  |           | 007     | Asgard     |
| 6  | benner_heroes    | Administrator | nee    | nee             | broesbenner@heroesan | dvillains.com  | 0687654321 | В.            | Broes    |               | Benner     | man      | 15-1-2019  |           | 008     | De Matrix  |
| 7  | benner_heroes    | Administrator | nee    | nee             | broesbenner@heroesan | dvillains.com  | 0687654321 | В.            | Broes    |               | Benner     | man      | 15-1-2019  |           | 006     | Krypton    |
| 8  | benner_heroes    | Administrator | nee    | nee             | broesbenner@heroesan | dvillains.com  | 0687654321 | в.            | Broes    |               | Benner     | man      | 15-1-2019  |           | 003     | Management |
| 9  | benner_heroes    | Administrator | nee    | nee             | broesbenner@heroesan | dvillains.com  | 0687654321 | в.            | Broes    |               | Benner     | man      | 15-1-2019  |           | 005     | Aarde      |
| 10 |                  |               |        |                 |                      |                |            |               |          |               |            |          |            |           |         |            |

- 3. Sla de ingevulde sheet op.
- 4. Selecteer onder 'Import sjabloon' het gedownloade sjabloon.
- Upload de ingevulde sheet via 'Import bestand' → 'Bestand kiezen'.
   Dotweb Cloud vraagt om de ingevulde sheet te selecteren.
- 6. Kies de toepasselijke opties
  - Simuleer import: hiermee kunt u controleren of de import goed gaat of dat er iets in het bestand nog aangepast moet worden. Let op: hiermee importeert u dus niet daadwerkelijk, maar wordt dit gesimuleerd. Na klikken op Importeren wordt een overzicht getoond wat er zou gebeuren als u deze importsheet zou importeren. Na de simulatie kunt u overgaan op daadwerkelijk importeren door Simuleer import uit te vinken.

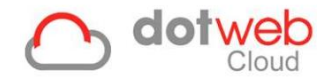

7. Klik links onderin op 'Importeren'.

De ingevulde sheet wordt verwerkt en de medewerkers worden toegevoegd of bijgewerkt. Het resultaat laat groene of rode regels zien. Groene regels zijn regels die geïmporteerd zijn, rode niet. Tevens vindt u hierbij per regel een technische omschrijving.

8. Het resultaat van bovenstaande importsheet is alsvolgt:

| Gebruikers    |                  |                 |               |                                   | <b>()</b> (=) |                       |
|---------------|------------------|-----------------|---------------|-----------------------------------|---------------|-----------------------|
| Q Zoeken      |                  |                 |               |                                   |               | O Gebruiker toevoegen |
| Gebruiker     | Gebruikersnaam   |                 | Rol           | E-mailadres                       |               | Start datum           |
| van Staal, M. | mvanstaal_heroes |                 | Administrator | manvanstaal@heroesandvillains.com |               | 15-01-2019            |
| Benner, B.    | benner_heroes    |                 | Administrator | broesbenner@heroesandvillains.com |               | 15-01-2019            |
|               |                  | 25 v resultaten | 1 weergeven   |                                   |               | Vorige 1 Volgende     |

Als voorbeeld openen we de gebruikergegevens van gebruiker 'mvanstaal\_heroes':

| ebruikers / Gebruiker wijzigen        |                             |                     |                      |                                              | 0               |          | •   |            | l    |
|---------------------------------------|-----------------------------|---------------------|----------------------|----------------------------------------------|-----------------|----------|-----|------------|------|
| Gebruikersgegevens                    |                             |                     |                      |                                              |                 |          |     |            |      |
| Sebruikersnaam                        |                             |                     |                      |                                              |                 |          |     |            |      |
| mvanstaal_heroes                      |                             |                     |                      |                                              |                 |          |     |            |      |
| electeer rol                          |                             |                     |                      |                                              |                 |          |     |            |      |
| Administrator                         |                             |                     |                      |                                              |                 |          |     |            | ×    |
| SO Sleutel                            |                             |                     |                      |                                              |                 |          |     |            |      |
| SSO Sleutel                           |                             |                     |                      |                                              |                 |          |     |            |      |
| artdatum                              |                             | E                   | nddatum              |                                              |                 |          |     |            |      |
| 15-01-2019                            |                             |                     | Einddatum            |                                              |                 |          |     |            |      |
| edewerker zoeken                      |                             |                     |                      |                                              |                 |          |     |            |      |
|                                       |                             |                     |                      |                                              |                 |          |     |            |      |
| wee-stans verificatie telefoonnummer  |                             |                     |                      |                                              |                 |          |     |            |      |
| Twee-staps verificatie telefoonnummer |                             |                     |                      |                                              |                 |          |     |            |      |
|                                       |                             |                     |                      |                                              |                 |          |     |            |      |
|                                       | g 🔲 U2F validatie           |                     |                      |                                              |                 |          |     |            |      |
|                                       |                             |                     |                      |                                              |                 |          |     |            |      |
| ntorisatie structuur                  |                             |                     |                      |                                              |                 |          | Vol | ledig geau | tori |
|                                       | A Snal autoricoma           | a for start and set | 242220               | * * Snal autorizeron                         |                 |          |     | · ^        |      |
| Heroes and villains Holding           |                             |                     | alseien              | ane autoriseren                              |                 |          |     | -          |      |
|                                       | Heroes and Villains Holding | Y 📕 Hero            | es and Villains B.V. | V 🖪 Aarde                                    |                 |          |     | ~          |      |
|                                       |                             | Man                 | agement              | ✓ R Asgard                                   |                 |          | - 1 | ~          |      |
|                                       |                             |                     |                      | De Matrix                                    |                 |          |     | ~          |      |
|                                       |                             |                     |                      | Krypton                                      |                 |          |     | ~          |      |
|                                       |                             |                     |                      | 🚦 Utopia X                                   |                 |          | 1   | ~          |      |
|                                       |                             |                     |                      |                                              |                 |          |     |            |      |
| O Verwijderen                         |                             |                     |                      | A Litteodialegemail oppieuw veretures A Wach | twoord resetten | E Opeler |     | Annularan  |      |

Gebruiker Benner, B. wordt ook benoemd onder '*Inactieve gebruikers*', omdat hier de opties '*Actief*' en '*Systeemtoegang*' uit stonden. In dit overzicht zijn deze opties makkelijk te activeren.

|                   |                                  |                                                             | 6 = 🗢                                                              |                 |
|-------------------|----------------------------------|-------------------------------------------------------------|--------------------------------------------------------------------|-----------------|
|                   |                                  |                                                             |                                                                    |                 |
|                   |                                  |                                                             | Sel                                                                | ecteer allemaal |
| 11 Gebruikersnaam | 11 Startdatum                    | ↓† Actief                                                   | 11 Systeem toegang                                                 |                 |
| benner_heroes     | 15-01-2019                       |                                                             |                                                                    |                 |
|                   |                                  |                                                             |                                                                    |                 |
|                   |                                  |                                                             |                                                                    | 🖺 Opslaan       |
|                   | Gebruikersnaam     benner_heroes | Iî Gebruikersnaam ↓î Startdatum<br>benner_heroes 15-01-2019 | I Gebruikersnaam I Startdatum I Actief<br>benner_heroes 15-01-2019 |                 |

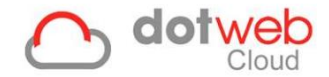

### 2.4 Importeren van Verzuim

Wanneer u heeft gekozen voor 'Verzuim' dan kunt u middels de volgende stappen verzuim importeren.

| Verzuim importeren                                                                                                  | 6 = 🔹 🔳                                                                              |
|----------------------------------------------------------------------------------------------------|--------------------------------------------------------------------------------------|
| Importsjabloon Select Importbestand  Destand Kiezen Geen bestand gekozen  Opties Verzuim toevoegen Verzuim wijzigen | Beschikbare sjablonen<br>Verzuim import V1<br>Verzuim import V2<br>Verzuim import V3 |

- 1. Bepaal welke sjabloon u wilt gebruiken uit de lijst met 'Beschikbare sjablonen' (rood omlijnd in onderstaande print screen). In dit voorbeeld downloaden we V1.
- 2. Vul de sheet zoals aangegeven.
  - a. De verplichte velden moeten ingevuld zijn. Dit zijn 'Intern nummer' en 'Eerste ziektedag'.
  - b. De indeling van het bestand dient aangehouden te worden.
  - c. Opmaak dient niet aangepast te worden.
  - d. ledere Excel-regel staat voor 1 verzuimverloopregel in een dossier. Dit kan dus óf een ziekmelding betreffen óf een gedeeltelijk herstelmelding óf een volledig hersteld melding.
     Let op: een ziekmelding en hersteld melding kan dus nooit op 1 regel!
  - e. Verzuimverloopregels dienen in chronologische volgorde worden ingevuld.

Voorbeeld van een gevulde importsheet:

|   | A             | В                | С        | 2        | D                       |          | E             | F       | G       | Н               | l I            | J                     |
|---|---------------|------------------|----------|----------|-------------------------|----------|---------------|---------|---------|-----------------|----------------|-----------------------|
| 1 | Intern nummer | Eerste ziektedag | Datum ge | gemeld   | Datum wijziging ziektev | erloop   | Datum herstel | Ongeval | Vangnet | Percentage ziek | Dossiersleutel | Verzuimverloop sleute |
| 2 | 0001          | 1-4-2019         | 15-4     | 5-4-2019 |                         |          |               |         | 1       | 100             |                |                       |
| 3 | 0001          | 1-4-2019         | 15-4     | -4-2019  |                         | 7-4-2019 |               |         | 1       | 50              |                |                       |
| 4 | 0001          | 1-4-2019         | 15-4     | 6-4-2019 |                         | 8-4-2019 |               |         | 1       | 100             |                |                       |
| 5 | 0001          | 1-4-2019         | 15-4     | 6-4-2019 |                         | 9-4-2019 | 9-4-2019      |         | 1       | 0               |                |                       |
| 6 | 0001          | 13-4-2019        | 15-4     | -4-2019  |                         |          |               |         | 1       | 100             |                |                       |
| 7 | 0005          | 3-4-2019         | 15-4     | -4-2019  |                         |          |               |         |         | 100             |                |                       |
| 8 | 0006          | 2-4-2019         | 15-4     | -4-2019  |                         |          |               |         |         | 100             |                |                       |
| 9 |               |                  |          |          |                         |          |               |         |         |                 |                |                       |

#### 3. Kolommen:

- Intern nummer (rood in screenshot)
  - Dit is het Personeelsnummer van de medewerker. Deze is te vinden bij de werknemersinformatie van de medewerker.
- Eerste ziektedag (groen in screenshot)
  - Dit is de eerste ziektedag van de medewerker. Als er meerdere verzuimverloopregels moet worden toegevoegd in een dossier dient de eerste ziektedag hetzelfde gehouden worden, zie ook regels 2 t/m 5 van gevulde importsheet.
  - Er hoeft geen rekening gehouden te worden met een samengesteld dossier ja of nee. Bij de eerste ziektedag dient gewoon de eerste ziektedag van de nieuwe ziekmelding ingevuld te worden. Let op: dit geldt niet voor terugval (wederom 100% ziek). Hiervoor dient de eerste ziektedag van de oorspronkelijke 100% ziekmelding aangehouden te worden, zie ook regel 4 van de gevulde importsheet.
- o Datum gemeld (oranje in screenshot)
  - Dit is de datum waarop de importsheet wordt ingelezen.
- Datum wijziging ziekteverloop (paars in screenshot)
  - Indien een wijziging in het ziekteverloop optreedt dient hier de datum van deze wijziging ingevuld te worden. Dit dient gedaan te worden tot en met de herstelmelding, zie ook regels 3 t/m 5 van de gevulde importsheet.

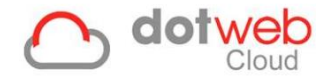

- o Datum herstel (blauw in screenshot)
  - Indien een herstelmelding wordt ingevoerd dient naast kolom Datum wijziging óók de kolom Datum herstel gevuld te worden met de datum van herstel, zie ook regel 5 van de gevulde importsheet.
  - In kolom *Percentage ziek* dient dan 0 ingevuld te worden.
- Ongeval codes (geel in screenshot):
  - Indien er sprake is van een Ongeval dient deze kolom gevuld te worden met een van onderstaande codes:
    - 1: Privé
    - 2: Privé met aansprakelijke
    - 3: Arbeidsongeval
    - 4: Arbeidsongeval met aansprakelijke
    - 5: Combinatie
    - 6: Onbekend
- Vangnet codes (geel in screenshot)
  - Indien er sprake is van Vangnet dient deze kolom gevuld te worden met een van onderstaande codes:
    - 1: Beschikking
    - 2: Bijzonder dienstverband
    - 3: Ziek tgv zwangerschap
    - 4: Niet gespecificeerd
    - 5: Ziek tgv bevalling
- Percentage ziek (zwart in screenshot).
  - Hier dient het ziektepercentage ingevuld te worden. Indien de regel een herstelmelding betreft dient hier 0 ingevuld te worden.
- 4. Sla de ingevulde sheet op.
- 5. Selecteer onder 'Import sjabloon' het gedownloade sjabloon.
- Upload de ingevulde sheet via 'Import bestand' → 'Bestand kiezen'.
   Dotweb Cloud vraagt om de ingevulde sheet te selecteren.
- 7. Kies de toepasselijke opties
  - Verzuim toevoegen: hiermee voegt u het verzuim toe wat nog niet in Dotweb Cloud geregistreerd was. Verzuim wat al in Dotweb Cloud stond en die ook in het importsheet staan worden niet dubbel toegevoegd.
  - Verzuim wijzigen: hiermee wordt het verzuim wat in Dotweb Cloud staat gewijzigd naar wat er in de importsheet staat.
- 8. Klik links onderin op 'Importeren'.

De ingevulde sheet wordt verwerkt en de medewerkers worden toegevoegd of bijgewerkt. Het resultaat laat groene of rode regels zien. Groene regels zijn regels die geïmporteerd zijn, rode niet. Tevens vindt u hierbij per regel een technische omschrijving.

9. Het resultaat van bovenstaande importsheet is bij personeelsnummer '0001' alsvolgt (afhankeliik van uw rolinstelling):

| Verzui     | mverloop                       |                   |                       |             |            |            |              | 0               |                      |      |
|------------|--------------------------------|-------------------|-----------------------|-------------|------------|------------|--------------|-----------------|----------------------|------|
| <b>₽</b> ≡ | Dossieroverzicht               | Gegevens          | Taken Dossier         | Verzuimver  | loop       |            | Q Zoeken     |                 | Verzuimverloop toevo | egen |
| Þ          | 01-04-2019<br>Verzuim<br>(435) | Verzuim           | Reden                 | Vangnet     | Startdatum | Einddatum  | Aantal weken | Toegevoegd door | Meldingsdatum        |      |
|            |                                | 100.00% Ziek      | Verzuim               | Beschikking | 01-04-2019 | 07-04-2019 | 1 Week       | van Staal, M.   | 15-04-2019           | Û    |
| <b>•••</b> |                                | 50.00% Hersteld   | Gedeeltelijk hersteld | Beschikking | 07-04-2019 | 08-04-2019 | 1 Week       | van Staal, M.   | 15-04-2019           | Û    |
|            |                                | 100.00% Ziek      | Wederom 100% ziek     | Beschikking | 08-04-2019 | 09-04-2019 | 1 Week       | van Staal, M.   | 15-04-2019           | Û    |
|            |                                | Volledig hersteld | Volledig hersteld     | Beschikking | 09-04-2019 |            |              | van Staal, M.   | 15-04-2019           | Û    |
|            |                                | 100.00% Ziek      | Verzuim               | Beschikking | 13-04-2019 |            |              | van Staal, M.   | 15-04-2019           | Û    |
| <b>e</b>   |                                |                   |                       |             |            |            |              |                 |                      |      |

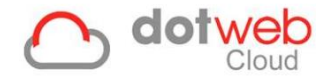

### 2.5 Importeren van Rooster

Wanneer u heeft gekozen voor 'Rooster' dan kunt u middels de volgende stappen verzuim importeren.

| Rooster importeren                                                                     |   | () = (*) (B)                               |
|----------------------------------------------------------------------------------------|---|--------------------------------------------|
| Importsjabloon Rooster import V1 x * Importbestand Bestand Kiezen Geen bestand gekozen | • | Beschikbare sjablonen<br>Rooster import V1 |

- 1. Download de (lege) importsheet via 'Beschikbare sjablonen' (rood omlijnd in bovenstaande print screen).
- 2. Vul de sheet zoals aangegeven.
  - a. De groene kolommen zijn in de sheet verplicht.
  - b. De indeling van het bestand dient aangehouden te worden.
  - c. Opmaak dient niet aangepast te worden.
  - d. ledere Excel-regel staat voor 1 dag.
  - e. Regels dienen in chronologische volgorde worden ingevuld.

Voorbeeld van een gevulde importsheet:

|    | А                | В                  |           | С         | D             |   |
|----|------------------|--------------------|-----------|-----------|---------------|---|
| 1  | Personeelsnummer | Ingangsdatum diens | tverband  | Datum     | Gewerkte uren |   |
| 2  | 0001             |                    | 1-11-2018 | 29-7-2019 |               | 8 |
| 3  | 0001             |                    | 1-11-2018 | 30-7-2019 |               | 8 |
| 4  | 0001             |                    | 1-11-2018 | 31-7-2019 |               | 4 |
| 5  | 0001             |                    | 1-11-2018 | 1-8-2019  |               | 8 |
| 6  | 0001             |                    | 1-11-2018 | 2-8-2019  |               | 8 |
| 7  | 0001             |                    | 1-11-2018 | 26-8-2019 |               | 8 |
| 8  | 0001             |                    | 1-11-2018 | 27-8-2019 |               | 8 |
| 9  | 0001             |                    | 1-11-2018 | 28-8-2019 |               | 4 |
| 10 | 0001             |                    | 1-11-2018 | 29-8-2019 |               | 8 |
| 11 | 0001             |                    | 1-11-2018 | 30-8-2019 |               | 8 |
| 12 | 0001             |                    | 1-11-2018 | 2-9-2019  |               | 8 |
| 13 | 0001             |                    | 1-11-2018 | 3-9-2019  |               | 4 |
| 14 | 0002             |                    | 1-10-2018 | 2-9-2019  |               | 8 |
| 15 | 0002             |                    | 1-10-2018 | 3-9-2019  |               | 6 |
| 16 |                  |                    | _         |           |               |   |

#### 3. Kolommen:

- Personeelsnummer (rood in screenshot)
  - Dit is het personeelsnummer van de medewerker. Deze datum is te vinden onder tabblad *'Dienstverbanden'* bij de medewerkergegevens.
- Ingangsdatum dienstverband (groen in screenshot)
  - Dit is de startdatum van het dienstverband waarop de gewerkte uren geregistreerd dienen te worden. Deze datum is te vinden onder tabblad 'Dienstverbanden' bij de medewerkergegevens.
- o Datum (oranje in screenshot)
  - Dit zijn de data waarop de uren geregistreerd worden.
- Gewerkte uren (paars in screenshot)
  - Dit zijn de gewerkte uren die geregistreerd worden op de opgegeven data.
     Deze worden inzichtelijk in het rooster bij het dienstverband.
- 4. Sla de ingevulde sheet op.
- 5. Selecteer onder 'Import sjabloon' het gedownloade sjabloon.
- 6. Upload de ingevulde sheet via 'Import bestand'  $\rightarrow$  'Bestand kiezen'.
- Dotweb Cloud vraagt om de ingevulde sheet te selecteren.

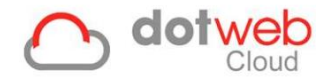

## 7. Klik links onderin op 'Importeren'.

De ingevulde sheet wordt verwerkt en de gewerkte uren worden toegevoegd of bijgewerkt bij het dienstverband van de medewerker.

Het resultaat laat groene of rode regels zien. Groene regels zijn regels die geïmporteerd zijn, rode niet. Tevens vindt u hierbij per regel een technische omschrijving.

| Roosters              |                       |                       |                       |                       |     | ×   |
|-----------------------|-----------------------|-----------------------|-----------------------|-----------------------|-----|-----|
|                       |                       | А                     | ugust 20              | 19                    |     |     |
| Mon                   | Tue                   | Wed                   | Thu                   | Fri                   | Sat | Sun |
| 29<br>8 gewerkte uren | 30<br>8 gewerkte uren | 31<br>4 gewerkte uren | 1<br>8 gewerkte uren  | 2<br>8 gewerkte uren  | 3   |     |
| 5                     | 6                     | 7                     | 8                     | 9                     | 10  | 1   |
| 12                    | 13                    | 14                    | 15                    | 16                    | 17  | 1   |
| 19                    | 20                    | 21                    | 22                    | 23                    | 24  | 2   |
| 26<br>gewerkte uren   | 27<br>8 gewerkte uren | 28<br>4 gewerkte uren | 29<br>8 gewerkte uren | 30<br>8 gewerkte uren | 31  |     |
| 2<br>gewerkte uren    | 3<br>4 gewerkte uren  | 4<br>4 gewerkte uren  | 5<br>8 gewerkte uren  | 6<br>4 gewerkte uren  |     |     |

#### 8. Het resultaat van bovenstaande importsheet is als volgt:

Dit rooster is te benaderen via tabblad 'Dienstverbanden' bij de medewerkergegevens:

| Dienstv    | rerbanden                                                    |                 | 0            |                    |           |      |                    |      |              |                         |
|------------|--------------------------------------------------------------|-----------------|--------------|--------------------|-----------|------|--------------------|------|--------------|-------------------------|
| <b>.</b>   | Gegevens                                                     | Dienstverbanden | Autorisaties | Medewerkersdossier |           |      |                    |      |              | Dienstverband toevoegen |
| <b>b</b>   | Dienstverband 1                                              |                 |              |                    |           |      |                    |      |              | ( 🛗 Z                   |
|            | Personeelsnum                                                | mer:<br>tum:    |              |                    |           | 0001 | UWV aansluitnummer |      |              |                         |
| •          | Leidinggevende                                               | :               |              |                    |           |      | UWV risicocode:    |      |              |                         |
| <u>eee</u> | Indicatie loonheffingskorting:<br>Reden einde dienstverband: |                 |              |                    |           | Nee  | Loonheffingsnummer |      |              |                         |
|            |                                                              |                 |              |                    |           |      | Wachtdagen:        |      |              |                         |
|            | Organisatorisch                                              | e eenheid       |              | Startdatum         | Einddatum |      | Uren per week      | FTE  | Uniform loon | 0                       |
| 9          | Krypton                                                      |                 |              | 01-11-2018         |           |      | 40.00              | 1.00 | €            | 8                       |

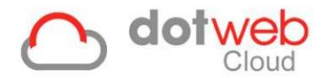

# 2 Gegevensexport

Onder gegevensexport kunt u gegevens exporteren naar een Excel-document. Wanneer u op 'Gegevensexport' klikt, wordt u vervolgens naar de pagina geleidt waar u een keuze dient te maken tussen:

- Organisatorische eenheden
- Medewerkers
- Gebruikers

Als u een keuze heeft gemaakt uit bovenstaand wordt u naar de pagina geleidt waar u middels de knop '*Exporteren'* de download van het Excel-document start. Let op: indien deze export veel gegevens bevat kan het downloaden enige tijd duren.